## 1.) Besuchen Sie im Internet die Startseite von Selfhost (<u>WWW.SELFHOST.DE</u>)

| Für registrierte Nutzer                                                                                                    | Passwort vergessen?                                                                                                    |  |
|----------------------------------------------------------------------------------------------------|----------------------------------------------------------------------------------------------------|--|
| Bitte melden Sie sich zur Nutzung an. Sie können<br>anschliessend alle Angebote nutzen! Hier geht es<br>zur <u>kostenlosen Registrierung</u> , falls Sie noch<br>nicht angemeldet sind! | Sie haben Ihr Passwort verlegt oder vergessen?<br>Kein Problem! Geben Sie in das nebenstehende<br>Feld die bei Ihrer Registrierung angegebene<br>eMail-Adresse ein. Der Robot sendet Ihnen dann<br>sofort das Passwort zu und Sie können sich<br>wieder einloggen. Wenn sich Ihre eMailadresse |  |
| Benutzername                                                                                                    | geändet hat, teilen Sie uns dies bitte schriftlich                                                                                                    |  |
| carsten.krentzel@ewetel.net                                                                                                    | mit.                                                                                                    |  |
| Passwort                                                                                                    | eMail-Adresse                                                                                                    |  |
| *****                                                                                                    |                                                                                                    |  |
| weiter                                                                                                    | weiter                                                                                                    |  |
| Sie haben sich bei selfHOST noch<br>nicht angemeldet? Hier geht es<br><u>zur Registrierung!</u>                                                                                         | Die IP-Adresse wird zu Ihrer<br>Sicherheit gespeichert!                                                                                                    |  |
|                                                                                                    |                                                                                                    |  |

## 2.) Bei Selfhost als neuen Nutzer registrieren

3.) Dann bestellen Sie den kostenlosen SELHOST-FREE

| selfHOST-webspace ►    | selfHOST-domain ►                                                                                                    | selfHOST-mail ►                                                                                                    | selfHOST-free ►                                                                                                    |
|------------------------|----------------------------------------------------------------------------------------------------|----------------------------------------------------------------------------------------------------|----------------------------------------------------------------------------------------------------|
| elfH0ST-webspace mehr» | Burger Street Street St | Burger Street Street St | <b>O,-</b><br>EURO<br>selfHOST-free <u>mehr</u> *                                                                                        |
|                        | selfHOST bleibt dabei:<br>kostenloses Angebot für Einsteiger.<br>"Unser Erfolgsrezept sind zufriedene Kunden ond die<br>bekommen wir, wenn wir ihnen neben einen<br>ausgezeichneten Service gute und preiswerte Dienste<br>anbieten. Dabei sind unsere Leistungen teilweise sogar<br>kostenlos. So wie selfHOST free, unser kostenfreies<br>Einsteiger-Angebot."                                                                                                    |                                                                                                    | Schnellbestellung:<br>wunschdomain • de<br>v dynamischer DNS<br>unlimitiert dyn. Accounts<br>Webspace von selfHOST<br>MySQL, CGI und PHP |
| facebook               | Gefällt mir?                                                                                                    | <u>Was heisst das?</u>                                                                                                    | überprüfen                                                                                                    |

## Kostenfrei – mit Spaß dabei: selfHOST free.

Unser Erfolgsrezept sind zufriedene Kunden. Und die bekommen wir, wenn wir ihnen neben einem ausgezeichneten Service gute und preiswerte Dienste anbieten. Dabei sind unsere Leistungen teilweise sogar kostenlos. So wie selfHOST free, unser kostenfreies Einsteiger-Angebot."

Kostenlos – aber nicht umsonst: selfHOST free, der kostenlose selfHOST-Account mit DynDNS-Updater und DNS-Server.

4.) Als Bezahlung "Paypal" anklicken (auch bei kostenlosen Produkten)

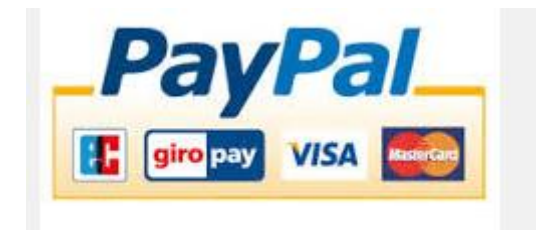

5.) Einen DynDNS-Account anlegen und Ihren Wunschnamen vorgeben. Bitte ohne www oder http und vor Ihrem Wunschnamen das Wort smartheater eingeben. Es sind keine Sonderzeichen (-,+,/,:,; etc. erlaubt)

Beispiel: smartheatermustermann

Die automatisch von Selfhost erzeugte DynDNS lautet dann: <u>http://www.smartheatermustermann.selfhost.eu/smartheater.html</u> Mit dieser Webadresse ist dann Ihr SMART-HEATER weltweit mit jedem Internet-Browser erreichbar.

|                       | Dyn-DNS Weiterleitung                                                                                                    |
|-----------------------|----------------------------------------------------------------------------------------------------|
|                       | Die Übersicht über Ihre<br>aktuellen Weiterleitungen                                                                                                    |
| DYN Account (ID: offe | n) Aktion: new                                                                                                    |
| Aliasname 🕜           |                                                                                                    |
| aktuelle IP           | 83.169.40.234                                                                                                    |
| Letzes Update         | 01.11.2015 13:33:18                                                                                                    |
| Updates heute         | 0                                                                                                    |
| Autoupdate 了          | Hinweis: Beachten Sie diese Einstellung (>0) den Account automatisch 'abschaltet'. Lesen Sie vor<br>Verwendung auf alle Fälle die <u>Hilfel</u><br>min nach letztem Update |
| Autoupdate Content    |                                                                                                    |
| Aliasdomains          |                                                                                                    |
|                       | anlegen                                                                                                    |

## <u>Info:</u>

Sie können auch im Anschluss Ihrer Registrierung uns Ihren Anmeldenamen und Passwort schicken. Dann können wir für Sie die genauen DynDNS-Daten für Ihren Smart-Heater eingeben.

- 6.) Jeden Monat kommt dann per Email die Aufforderung sich zu identifizieren. Damit erkennt SELFHOST, dass der Kunde auch wirklich existiert. Wenn man diese Bestätigung vergisst oder ignoriert, wird die Webadresse abgeschaltet und Sie haben zukünftig keinen Zugriff auf den Smart-Heater.
- 7.) Um diese monatliche Verifizierung zu umgehen, kann man für eine einmalige Gebühr von 5,- Euro an Selfhost diese monatliche Prüfung mit einer "Brief-Identifizierung" bei Selfhost erledigen. (sehr zu empfehlen). Den Ablauf der Brief-Identifizierung wird Ihnen in der monatlichen Mail mitgeteilt.